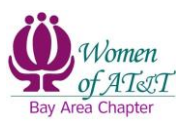

## How to Donate to WOA Using *My Rewards* in Benevity

1. Log into <u>Benevity</u>. By default, the user will be taken to the *My Dashboard* page. If not, click on *My Dashboard*.

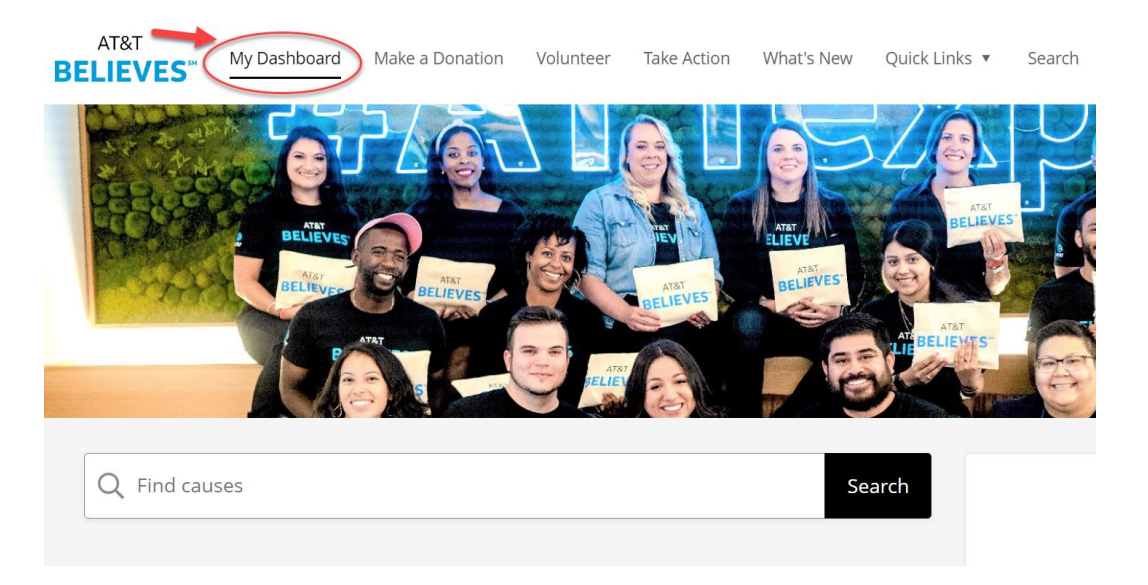

2. Search the tax ID number of WOA, **22-3516036.** Then, click on the **Search** button.

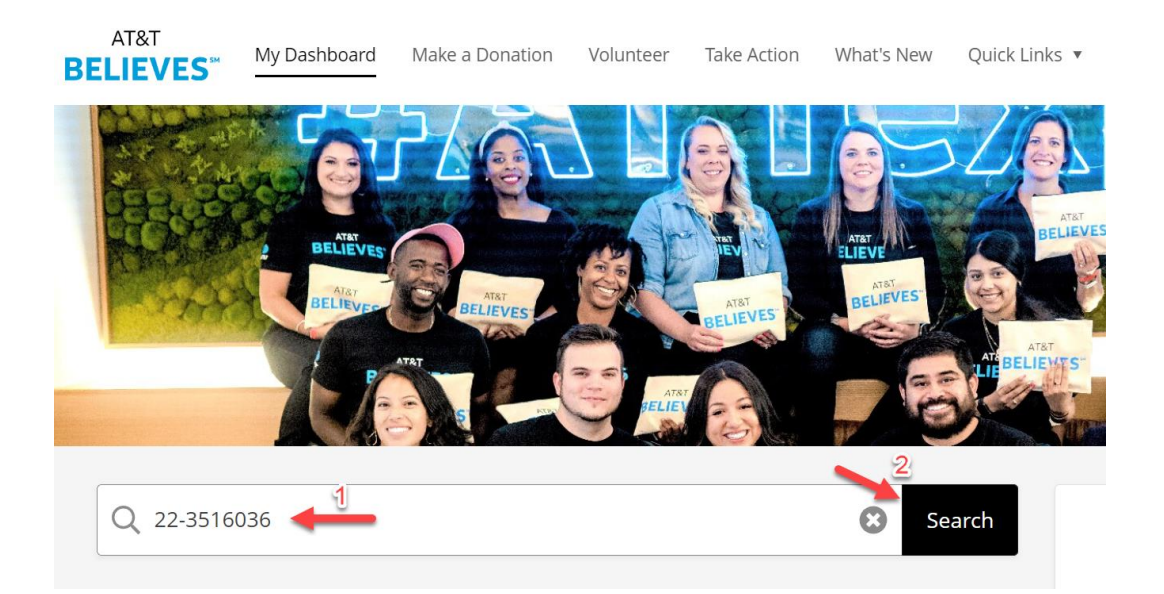

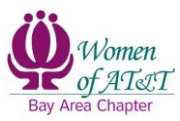

3. Click on the *Women of AT&T* logo.

| Q 22-3516036                       | Search                                                                                                    |
|------------------------------------|----------------------------------------------------------------------------------------------------|
| Top Result for 22-3516036 (1)      | & Share                                                                                                    |
| FILTERS 0                          | WOMEN OF AT&T INC<br>Women of AT&T is organized to connect and inspire members to achieve their personal and<br>professional goals and to affect change in the community. Women of AT&T will provide an aven |
| Country/Location United States (1) | Port Reading, NJ, United States Atching Offer                                                                                                    |

4. Click on the **+** *Donate Now* button.

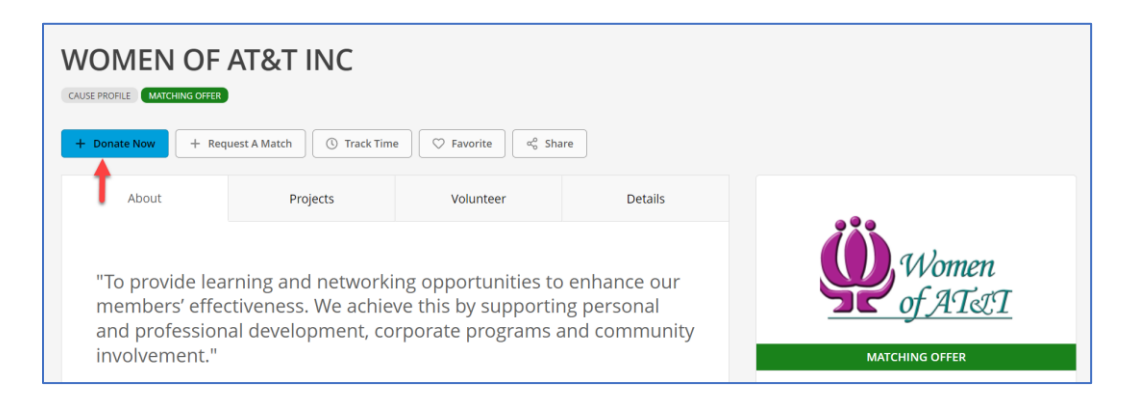

5. On the next screen, enter the **amount** you want to donate.

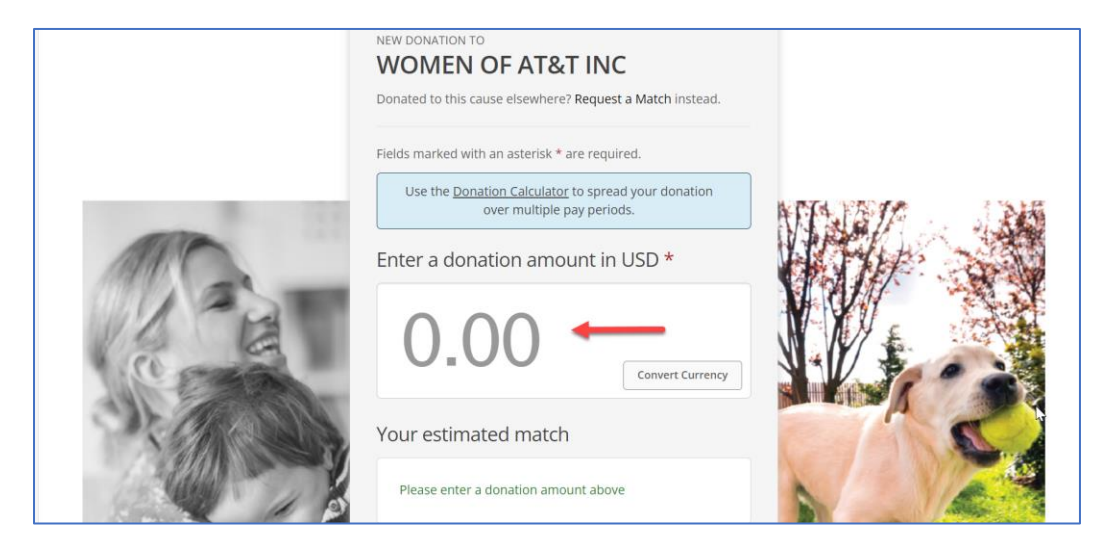

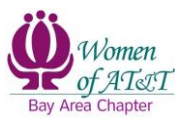

For this example, the user is donating \$25.

|           | NEW DONATION TO<br>WOMEN OF AT&T INC<br>Donated to this cause elsewhere? Request a Match instead.                                          |  |
|-----------|----------------------------------------------------------------------------------------------------|--|
|           | Fields marked with an asterisk * are required.<br>Use the <u>Donation Calculator</u> to spread your donation<br>over multiple pay periods. |  |
| MARC      | Enter a donation amount in USD *                                                                                                    |  |
| 1 Contact | 25 ←                                                                                                    |  |
| Stalls.   | Your estimated match                                                                                                    |  |
|           | \$12.50 Edit Match                                                                                                    |  |

6. Pick **One-time** as your donation frequency.

| CERA    | Conv                          | ert Currency |                | -      |
|---------|-------------------------------|--------------|----------------|--------|
| D. Mark | Your estimated match          |              |                |        |
|         | \$12.50                       | Edit Match   | 1-1            |        |
|         | Choose a donation frequency * |              |                |        |
| A A A   | O One-time                    |              | L Me           | A. Sta |
|         | O Recurring                   |              | and the second |        |
|         |                               |              |                |        |

7. Click on the *Information shared* drop down arrow to select what information you want shared.

| Choose a donation frequency *  One-time  Recurring                                                                           |  |
|----------------------------------------------------------------------------------------------------|--|
| Pay for this donation at a future date  Information shared Name, Postal/ZIP and Email Name, Postal/ZIP Postal/ZIP Postal/ZIP |  |

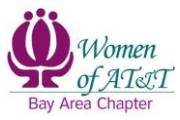

- Pay for this donation at a future date

  Information shared
  Name, Postal/ZIP and Email

  Tame, Postal/ZIP and Email

  Laave a comment
  Vour comment to the cause/causes (optional):

  Vour comment to the cause/causes (optional):

  Vaure of the set specific instructions on the use of these funds are not binding for the recipient. Your first and last name will be included with any optional comments you choose to add.
- 8. Click on *Leave a comment* radio button to display a text box.

9. Within the text box, enter either *WOA Bay Area Scholarship Program* or *WOA Bay Area General Funds*, depending on where you would like your donation to go.

|               | Pay for this donation at a future date                                                                                                    |
|---------------|----------------------------------------------------------------------------------------------------|
|               | Information shared                                                                                                    |
|               | Name, Postal/ZIP and Email V                                                                                                    |
|               | Share the information above with the recipient cause.                                                                                                    |
|               | Leave a comment                                                                                                    |
|               | Your comment to the cause/causes (optional):                                                                                                    |
| $\rightarrow$ | WOA Bay Area General Funds                                                                                                    |
|               |                                                                                                    |
|               | 26/200<br>You may choose to send a message to this cause along with your gift.<br>Please note that specific instructions on the use of these funds are not<br>binding for the recipient. Your first and last name will be included with any<br>optional comments you choose to add. |

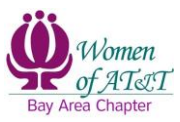

10. Choose *Giving Account Balance* as your payment method.

If this option is not available, it means there's no funds in your *Giving Account* balance. In this case, you may choose the other available methods to donate to WOA.

|               | Choose a payment method *                                                                                                    |
|---------------|----------------------------------------------------------------------------------------------------|
| $\rightarrow$ | O Giving Account Balance                                                                                                    |
|               | O Payroll Deduction                                                                                                    |
|               | O Credit or Debit Card                                                                                                    |
|               | O PayPal                                                                                                    |
|               | Your donation is being made to American Online Giving<br>Foundation, registered in the United States of America,<br>which takes legal control of donations and disburses<br>funds, usually once a month, to the recipient<br>organization(s). Organizations will receive your<br>donation, less fees, if applicable. Donations are non-<br>refundable. By continuing, you agree to the Terms of<br>Use which contain key information regarding<br>donations. |

11. My Rewards will automatically be selected.

| Choose a payment me                                                                                                    | thod *                                                                                                |
|----------------------------------------------------------------------------------------------------|----------------------------------------------------------------------------------------------------|
| • Giving Account Balance                                                                                                    |                                                                                                    |
| My Rewards (\$25.00)                                                                                                    |                                                                                                    |
| O Payroll Deduction                                                                                                    |                                                                                                    |
| O Credit or Debit Card                                                                                                    |                                                                                                    |
| O PayPal                                                                                                    |                                                                                                    |
| Frequency Notes                                                                                                    |                                                                                                    |
| You have selected a one-time<br>This deduction will occur once<br>above.                                                       | Giving Account donation.<br>for the amount entered                                                    |
| Your donation is being made<br>Foundation, registered in the<br>which takes legal control of o<br>funds, usually once a month, | to American Online Giving<br>United States of America,<br>Jonations and disburses<br>to the recipient |

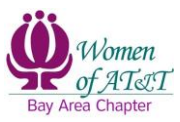

12. Click on the *Review Donation* button.

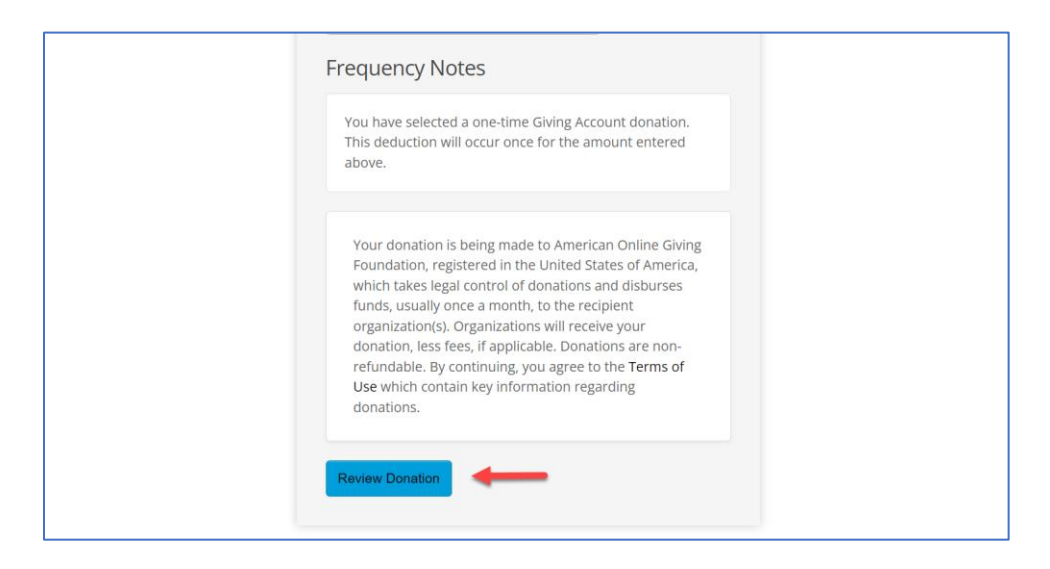

13. Review the details of your submission. When ready, click on the **Submit Donation** button.

|                                       | WOMEN OF AT&T INC                                                                                                    |              |
|---------------------------------------|----------------------------------------------------------------------------------------------------|--------------|
|                                       | Donated to this cause elsewhere? Request a Match instead.                                                                                                    |              |
|                                       | Review donation details<br>Donation amount: \$25.00<br>Estimated total match: No matching available<br>Donation frequency: One-time<br>Payment method: Giving Account Balance: My Rewards<br>This one-time Giving Account deduction will be processed<br>immediately. |              |
| C C C C C C C C C C C C C C C C C C C | Donation comments: WOA Bay Area General Funds                                                                                                    | A CONTRACTOR |
| 2 A COL                               | Make changes to this donation                                                                                                    | C C          |
|                                       | Submit Donation                                                                                                    | N C          |

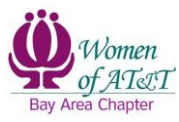

14. A page confirming the successful processing of your donation is displayed.

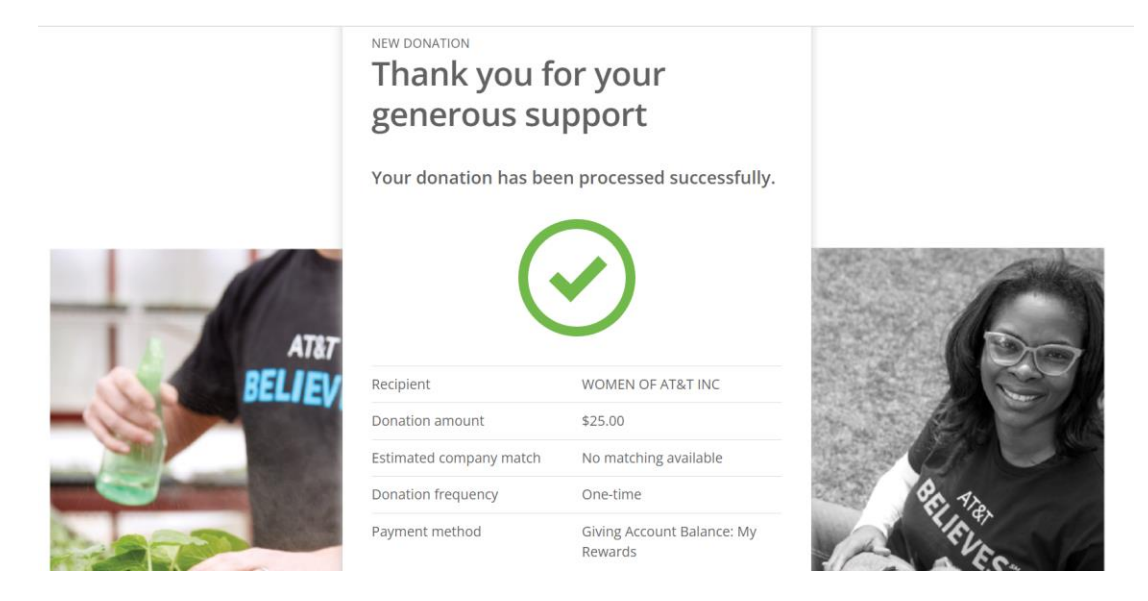

15. The same confirmation will also be sent to the email address on file.

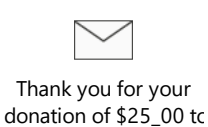

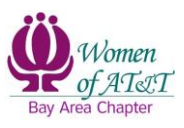

Change History

| Version | Date    | Description     | Author            | Author's User ID |
|---------|---------|-----------------|-------------------|------------------|
| 1.00    | 4/15/24 | Initial Version | Rojmary Fernandez | RF3415           |